## Jak zablokować użytkownika przez administratora firmy

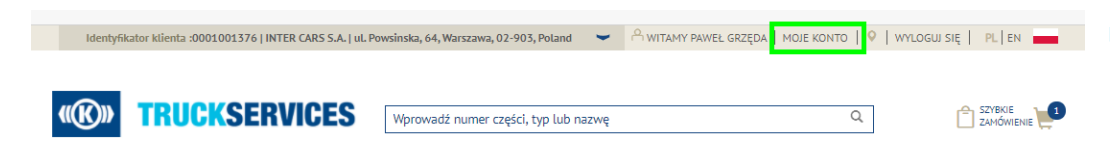

| Moje własne numery części   | Znaleziono 5 użytł                                                                                                    | rowników                                                                                                    |            |           |       |                  |       |
|-----------------------------|----------------------------------------------------------------------------------------------------|----------------------------------------------------------------------------------------------------|------------|-----------|-------|------------------|-------|
| Mój cennik                  | Nazwa                                                                                                    | <u>E-Mail</u>                                                                                                    | Zamówienie | GWARANCIA | Rdzeń | Skuteczność      |       |
| Wyloguj                     | dominik kurzyk                                                                                                    | dominik.kurzyk@knorr-bremse.com                                                                                                    | •          | •         | •     | Ø                | 🖍 🗙 📾 |
| Moje konto firmowe          | Aleksander Marek                                                                                                    | aleksander.marek@knorr-bremse.com                                                                                                    | •          | •         | •     | 0                | 🖍 🗴 🖾 |
| Utwórz nowego użytkownika 🕽 | Anna Rogala                                                                                                    | anna.rogala@knorr-bremse.com                                                                                                    | •          | •         | •     | 0                | 🖍 🗙 📾 |
|                             | Pamela Niederl                                                                                                    | pamela.niederl@knorr-bremse.com                                                                                                    | •          | •         | •     | 0                | 🖍 🗙 🖾 |
|                             | Richa Roy                                                                                                    | richa.cap01@gmaiLcom                                                                                                    | •          | •         | •     | ۵                | 🖍 🛪 🖾 |
|                             | Legenda <ul> <li>Aktywny użytko</li> <li>Zablokowany uż</li> <li>Kliknij, aby usun</li> <li>Zablokowany uż</li> </ul> | wnik - kliknij, aby zablokować użytkownika<br>ytkownik - kliknij, aby aktywować<br>ąć użytkownika<br>utyownik- kliknij, aby aktywować |            |           |       | $\sum_{i=1}^{n}$ |       |

- Odwiedź www.mytruckservices.knorr-bremse.com i zaloguj się na swoje konto 
   Moje konto firmowe

   Moi użytkownicy > Użytkownicy firmy – osoba z uprawnieniami administratora klienta może edytować i zmieniać ustawienia oraz uprawnienia użytkowników
- Administrator może zablokować, klikając ikonę pod kolumną status lub klikając ikonę edycji "ołówek", który otworzy okno edycji danych użytkownika i klikając przycisk "Zablokuj konto użytkownika"
- Konto może zostać odblokowane w dowolnym momencie prze administratora klienta

| Inter Samoglisionshican     Pari       Inter Samoglisionshican     Namasari       Inter Samoglisionshican     Namasari       Inter Samoglisionshican     Namasari       Inter Samoglisionshican     Namasari       AMACIN SE PADOSTRA MATOMOCON LA     Instrumentationa       Namasari     Namasari       Namasari     Namasari   <                                                                                                    | Firmowy adres e-mail*                            | Tytul*                                      |
|----------------------------------------------------------------------------------------------------|--------------------------------------------------|---------------------------------------------|
| Inter     Nanoska*       Inter     Inter       Nanos form/     Ustar       MACHIN & RUDUTIAN AUTOMOCIDY SA     Untervessionaurokance       MACHIN & RUDUTIAN AUTOMOCIDY SA     Untervessionaurokance       Nanos form/     Nanos form/       Nanos form/     Nanos form/       Stationaurokance     Nanos form/       Nanos form/     Nanos form/       Stationaurokance     Nanos form/       Stationaurokance     Nanos form/       Stationaurokance     122/03543       Nanosko footseg do     Stationaurokance       Stationaurokance     Optiquer       Stationaurokance     Optiquer       Patricinaurokance     Stationaurokance       Patricinaurokance     Optiquer       Stationaurokance     Fora       Patricinaurokance     Optiquer       Stationaurokance     Fora       Patricinaurokance     Fora       Patricinaurokance     Fora       Patricinaurokance     Fora       Patricinaurokance     Fora       Patricinaurokance     Fora       Patricinaurokance     Fora       Patricinaurokance     Fora       Patricinaurokance     Fora       Patricinaurokance     Fora       Patricinaurokance     Fora       Patricina                                                                                                    | test_training@birlasoft.com                      | Pani                                        |
| Intel     Intel       Nask form*     UKar*       MUKCH 16 UND/TMA M/UND/CDD 16 A     International control       Noner badged     Noment/       Education *     Noment/       "Labore     Nome reading       Market     Nome reading       Nome hat produce     Nome reading       Nome hat produce     Nome reading       Nome hat produce     Nome reading       Nome hat produce     Nome reading       Nome hat produce     Nome reading       Nome hat produce     Nome reading       Nomesk in dotting the second second se                                                                                                    | lmiq*                                            | Nazwisko*                                   |
| Name form,*     Uita*       ALMCIN DE RUDUETINA NUTURIODERS A     Instrumentational calculational       Nomer badynik     Maters*       12355000     Instrumentational       Rege     Numer fording       12355000     12325513       Nomer faite     Artis starty remetational       Winderk o dosteg do     Relative the maters       12355000     Participant and the maters       12355000     Participant and the maters <tr< td=""><td>test</td><td>162</td></tr<>                                                                                                    | test                                             | 162                                         |
| AUXCN SI RUSTRAY AUTOROCCIO (A         usternesstrastadusul           Namer bulgnis         Mastri           Kale portung *         International           Statement of the second statement of the second statement                                                                                                    | Nazwa firmy*                                     | Ula*                                        |
| Nime budyhu Mato"<br>Nid poznaji *<br>1236km<br>Ka"<br>Nimer Station<br>Nimer Station<br>Station technize<br>Station technize<br>Station t | ALMACEN DE INDUSTRIA Y AUTOMOCION SA             | testfornewaddresscheckout2                  |
|                                                                                                    | Numer budynku                                    | Miasto*                                     |
| Not processy *  12365ers  12365ers  Nore Index  *  * * * * * * * * * * * * * * * * *                                                                                                    |                                                  | Newtestcity                                 |
| 1225br Numer selebox kg* Numer selebox kg* Numer selebox kg* Numer selebox kg* Numer selebox kg* Numer taku Winiszek o dostęp do Stateste setworze Denotessa cele Role w branky * Stateste setworze Denotessa cele Role w branky * Stateste setworze Denotessa celebox Role w branky * Stateste setworze Denotessa celebox Role w branky * Stateste setworze Denotessa celebox Role w branky * Stateste setworze Denotessa celebox Role w branky * Stateste setworze Denotessa celebox Role w branky * Stateste setworze Denotessa celebox Role w branky * Stateste setworze Denotessa celebox Role w branky * Stateste setworze Denotessa celebox Role w branky * Stateste setworze Denotessa celebox Role w branky * Stateste setworze Denotessa celebox Role w branky * Stateste setworze Denotessa celebox Role w branky * Stateste setworze Denotessa celebox Denotessa celebox Role w branky * Stateste setworze Denotessa celebox Denotessa celebox Denotes                                                                                                    | Kod pocztowy *                                   |                                             |
| Kay*         Numer networksy           Namer         2226/034/3           Numer bios         2226/034/3           Winosok o dostęp do         Bola w branky *           Solatowa twórzegie         Oprymiani           Demokraniczeji         - Rak           Zaprzewie własnegie         - Rak           Wpiorze u dranić / Zpłazania zworku stewi         - Rak           Zpłazania własnegie         - Rak           Wybierz i destryfikator klienta, który ma zostać przypisany do nowego konta użytkow         - Rak wyże włostkow two                                                                                                    | 12345dere                                        |                                             |
| tag" Munar sediou<br>Nenroy 2013/03/04<br>Nenroy Neurona Sedious Series Series                                                                                                    |                                                  |                                             |
| Iterror LUXADAU<br>Nomer Hate Arts storey international<br>Winlock & dostep do Biblia w branchy *<br>Statiente unternate<br>2 Jonneum centre<br>2 Jonneum centre<br>2 Jonne        | Kraj <sup>a</sup>                                | Numer telefonu                              |
| Numer fakta Artes streng internetiserei<br>Winissek o dostąp do<br>Stolate to tenicze<br>2. Bodany zerowni utasi Zgłastnie zerotu idzeli<br>2. Bozna w na internetigia<br>2. Bozna w na internetigia<br>2. Bozna w na internetigia<br>2. Bozna w na internetigia<br>2. Bozna w na internetigia<br>2. Bozna w na internetigia<br>2. Bozna w na internetigia<br>2. Bozna w na internetigia<br>3. Bozna w na internetigia<br>3. Bozna w na internetici<br>4. Bozna w na internetici<br>4. Bozna w na intern                                                                                       | Nemcy                                            | • 02324335433                               |
| Winisski o dozleg do         Bola w branzy *           Studenie technicze         Oprojubari           Zarbelenie animi         Praza w branzy *           Anonj werze dowie za sector technicze         Oprojubari           Aponj werze dowie za sector technicze         Oprojubari           Branzi werze dowie za za sector technicze         Oprojubari           Branzi werze dowie za sector technicze         Oprojubari           Branzi werze dowie za sector technicze         Oprojubari           Winicze dowie za sector technicze         Oprojubari           Wybierz (dentyfikała tech za sector technicze)         Minicze dowie za sector technicze           Wybierz (dentyfikała technicze technicze)         Diadzie za sector technicze                                                                                                    | Numer faksu                                      | Adres strony internetowej                   |
| Windowski o dostący do         Rola w brastry *           Śdalenie technize         Warzanie sieli Gyert Network / Altrodo           Załośnia kości Zgłazania wrotu rzeni         Roka w brastry *           Zprzesia wrotu rzeni Zgłazania wrotu rzeni         Okła           Zprzesia wrotu rzeni Zgłazania wrotu rzeni         Okła           Zprzesia wrotu rzeni Zgłazania wrotu rzeni         Okła           Wrozni         Warzani           Bała publica/Wojaci Wojaci                                                                                                    |                                                  |                                             |
| Solution technicane Solution technicane Solution technicane Solution technicane Solution technicane Solution technicane Solution technicane Solution technicane Solution technicane Solution technicane Solution technicane Solution policiane Weybolerz identifikator klienta, który ma zostać przypisany do nowego konta użytkow Prost wydzi dentyfukator kten                                                                                                    | Wojosek o dostan do                              | Pola w branzy *                             |
| Solder enhance version of the second second                                                                                                    | innosek o dostęp do                              | Dystrybutor                                 |
| 2 Zamislenia kolinie     2 Zamislenia kolinie     2 Zamislenia kolinie     2 Zamislenia kolinie zakrada zakrada kolinie     2 Katop zakrada kolinie zakrada zakrada kolinie     2 Katop zakrada kolinie zakrada kolinie zakrada kolini zakrada kolinie zakrada kolinie zakrada kolinie zakrada kolinie za                                                                                                    | Szkolenie techniczne                             | Warsztat w sieci Expert Network / Alltrucks |
| Roop yours uten / Zpassara zonas stem     Zpassara zonas stem     Zpassara wakanogo     Sata pulicas/Robothynean younas     Wybierz identyfikator klienta, który ma zostać przypisany do nowego konta użytkow     Przew youć kenytem stem                                                                                                    | <ul> <li>Zamówienia online</li> </ul>            | - Flota                                     |
| Zgłozania rekanacytwa<br>Słoża pubiczna Włojsko/Prywatny obywatni<br>Wybierz identyfikator klienta, który ma zostać przypisany do nowego konta użytkowi<br>Proze wjoski tempfusor kiena                                                                                                    | Raporty zwrotu rdzeni / Zgłoszenia zwrotu rdzeni | OEM                                         |
| Sutha publicana/Wojsko/Prywatay obywate<br>Wybierz identyfikator klienta, który ma zostać przypisany do nowego konta użytkow<br>Prosę wybrał klemyfikator kliena                                                                                                    | Zgłoszenia reklamacyjne                          | <ul> <li>Warsztat</li> </ul>                |
| Wybierz identyfikator klienta, który ma zostać przypisany do nowego konta użytkow<br>Prozę wybrać kierną                                                                                                    |                                                  | Służba publiczna/Wojsko/Prywatny obywatel   |
| Proszę wybrać identyfikator klienta                                                                                                    | Wybierz identyfikator klienta, który ma zosta    | ać przypisany do nowego konta użytkow       |
|                                                                                                    | Proszę wybrać identyfikator klienta              |                                             |
|                                                                                                    | Przynisany identyfikator klienta / Wybierz dr    | omyślny adres rozliczeniowy                 |

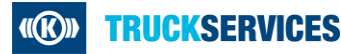